A report can be generated to identify the access responsibilities set up in Oracle based on one of three parameters: **by Organization**, **by Responsibility**, **or by Person**. This report is available under the **UAB HR Officer responsibility**.

Click on the HR Officer Responsibility, under menu option "**Run Reports**", click on **Submit Processes**. The "Submit a New Request" box will appear. "Single Request" will be preselected, then click on **OK.** 

This report is delivered to the requestors **UAB View Output** in PDF format.

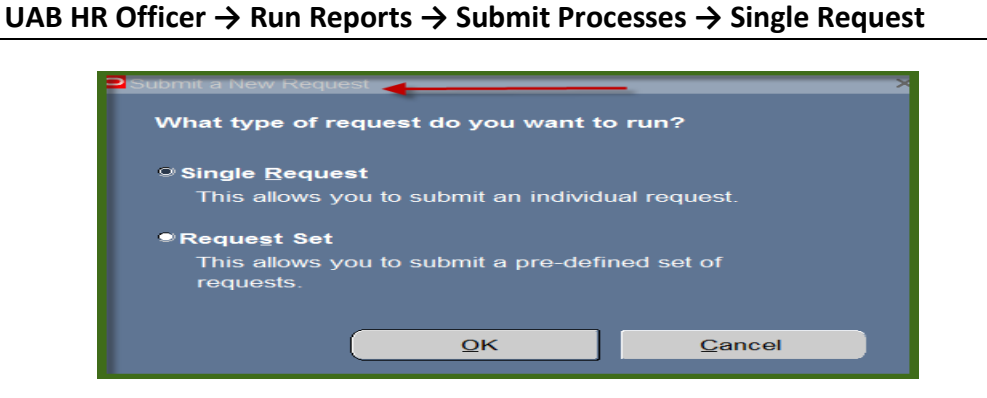

 In the Name field, click on the LOV to select the ADMUAB Report Responsibilities RPTADM100, and then click on OK button. ADMUAB Report Responsibilities RPTADM100 is now populating the NAME field of the Submit request form. The Parameters window will open which has three options: Organization, Responsibility, and Person. Select the option(s) in to run the report.

| Submit Request 🖓     | <u></u>                             | Kananananananananananananananananananan |
|----------------------|-------------------------------------|-----------------------------------------|
| ☐ Run this Request — |                                     |                                         |
|                      |                                     | Copy                                    |
| Namo                 |                                     |                                         |
|                      |                                     |                                         |
|                      |                                     |                                         |
| Parameters           |                                     |                                         |
| Language             |                                     |                                         |
|                      | Language Settings                   | Debug Options                           |
|                      |                                     |                                         |
| At these Times       |                                     |                                         |
| Run the Job          | As Soon as Possible                 | Schedule                                |
|                      |                                     |                                         |
| Upon Completion      |                                     |                                         |
|                      | Save all Output Files □Burst Output |                                         |
| Layout               |                                     | Qptions                                 |
| Notify               |                                     |                                         |
| Print to             |                                     |                                         |
|                      |                                     |                                         |
| Holp (C)             | Submit                              | Cancol                                  |
|                      | Subillit                            |                                         |

#### Responsibilities by Organization Parameter

2. In the Parameter window click on the **LOV** button in the Organization field. Select the Organization and click on the **OK** button.

| Ξ | Submit Request    | ×                                        |
|---|-------------------|------------------------------------------|
|   | Run this Request  |                                          |
|   |                   | Copy                                     |
|   | Name              | ADMUAB Report Responsibilities RPTADM100 |
|   | Operating Unit    |                                          |
|   | Parameters        |                                          |
|   | Language          | American English                         |
|   |                   | Language Settings Debug Options          |
|   | At the set Times  |                                          |
| ľ | At these Times    | As Soon as Possible                      |
|   | Run the 500       | Scregue                                  |
|   | Upon Completion   |                                          |
|   |                   | Save all Output Files Bgrst: Output      |
|   | Lavout            | Options                                  |
|   | Notify            |                                          |
|   | Print to          | noprint                                  |
|   |                   |                                          |
|   | Help ( <u>C</u> ) | Organization 114302000 HRM Data Systems  |
| L |                   | Responsibility                           |
|   |                   | Person                                   |
|   |                   |                                          |
|   |                   | QK Cancel Clear Help                     |
|   |                   |                                          |

3. Click once on the **SUBMIT** button in the bottom, right-hand portion of the screen.

| Submit Request      |                                          | ×             |
|---------------------|------------------------------------------|---------------|
| - Run this Request  |                                          |               |
|                     |                                          | Contra Contra |
|                     |                                          | Copy          |
| Name                | ADMUAB Report Responsibilities RPTADM100 |               |
| Operating Unit      |                                          |               |
| Parameters          | 114302000 HRM Data Systems               |               |
| Language            | American English                         |               |
|                     |                                          |               |
|                     | Language Settings                        | Debug Options |
| At these Times      |                                          |               |
| Run the Job         | As Soon as Possible                      | Schedule      |
|                     |                                          |               |
| - Upon Completion - |                                          |               |
| opon completion     | Save all Output Files                    |               |
|                     | Sigare an Output nes Digits: Output      |               |
| Layout              |                                          | Options       |
| Notify              |                                          |               |
| Print to            | noprint                                  |               |
|                     |                                          |               |
|                     | Cubart                                   | Canad         |
| rieip ( <u>C</u> )  | Submit                                   | Cancel        |
|                     |                                          |               |

Once the report request is submitted, the report request status screen will appear.

| Requests               |                 |        | × ⊼ ×                         |
|------------------------|-----------------|--------|-------------------------------|
| Refresh Data           | Find Requests   |        | Sub <u>m</u> it a New Request |
| Request ID<br>Name     | Parent Phase    | Status | Parameters                    |
| 81426765 ADMUAB Report | Respons Pending | Normal | 114302000 HRM Data System     |

Notice that the report has been assigned a Request ID number that is followed by the name of the report. The **Phase** field identifies at which point of the process the report is in currently. Valid phases are **Pending**, **Running**, and **Completed**. Click on the **REFRESH DATA** button in the top, left-hand area of the window to see the update of the Phase. The **STATUS** field maintains the status of the report request. The only valid statuses are **Normal** and **Error**. The final field is the PARAMETERS field and lists the subsetted parameters applied to this report request before submission.

4. When the **Phase** field shows **Completed**, click on the **VIEW OUTPUT** button at the bottom of the screen to view the report.

| Hold Request   | View Detail <u>s</u> … |   | View Output |
|----------------|------------------------|---|-------------|
| Cancel Request | Diagnostics            | ( | View Log    |
|                |                        |   |             |

You should see something that resembles the screen shot shown below, which is a list of employees' affiliated with org 114302000 HRM Data Systems and the responsibilities these employees have in Oracle, as well as start date and end date. The report lists the *Person ID* (an Oracle generated number that is not useful for End Users), **Employee Full Name, Employee Number**, and **Blazer ID**.

| RUN: 11-MAY-15 03:22:50                       | UNIVERSITY OF ALABAMA AT BIRMINGHAM PAGE 2 OF 4 |  |  |
|-----------------------------------------------|-------------------------------------------------|--|--|
| PGM: RPT.ADM.100                              |                                                 |  |  |
|                                               | Responsibilities by Org by Person               |  |  |
|                                               | Grouped by Organization                         |  |  |
| Organization 114302000 HRM Data Sys           | ems                                             |  |  |
| Person Id Full Name                           | Employee Number Blazer ID                       |  |  |
| 22613 Hooper, David M                         | 1022161 DMHOOPER                                |  |  |
| Responsibility                                | Start Date End Date                             |  |  |
| UAB Self Service Views                        | 11 JUL 2007 31 DEC 4712                         |  |  |
| Person Id Full Name Employee Number Blazer ID |                                                 |  |  |
| Responsibility                                | Start Date End Date                             |  |  |
| UAB Self Service Application                  | s 30 NOV 2004 31 DEC 4712                       |  |  |
| UAB Effort Report User                        | 30 NOV 2004 31 DEC 4712                         |  |  |
| UAB AP End User                               | 30 NOV 2004 31 DEC 4712                         |  |  |
| UAB FN Document Entry/Appro-                  | al 30 NOV 2004 31 DEC 4712                      |  |  |
| UAB HR Central Report Query 30 NOV 2006       |                                                 |  |  |
| UAB Sunflower Custom Report:                  | 18 OCT 2006 31 DEC 4712                         |  |  |
| UAB View Output/Log Other U                   | ers Requests 15 JUL 2014                        |  |  |

#### Responsibilities by Responsibility Parameter

5. In the Parameter window click on the **LOV** button in the Responsibility field. Select a **Responsibility** and click the **OK** button.

| Submit Request    | ×                                                                                                    |
|-------------------|----------------------------------------------------------------------------------------------------|
| Run this Request  | Copy                                                                                                    |
| News              |                                                                                                    |
| Operating Unit    |                                                                                                    |
| Parameters        |                                                                                                    |
| Language          | American English                                                                                                    |
|                   | Language Settings Debug Options                                                                                                    |
| At these Times    |                                                                                                    |
| Run the Job       | As Soon as Possible Schedule                                                                                                    |
|                   |                                                                                                    |
| Upon Completion   | Save all Output Files Burst Output                                                                                                    |
| Lovout            | Options                                                                                                    |
| Notify            |                                                                                                    |
| Print to          | noprint                                                                                                    |
|                   | Parameters X                                                                                                    |
| Help ( <u>C</u> ) | Organization                                                                                                    |
|                   | Responsibility 114302000 HRM Data Systems                                                                                                    |
|                   | Person in the second second se |
|                   |                                                                                                    |
|                   |                                                                                                    |
|                   |                                                                                                    |

You should see something that resembles the report shown below, which is a list of employees with a specific responsibility. The report has the same format and the same fields as the responsibility report by Organization shown above. The only responsibility listed is the one requested (114503000 HRM Records Administration).

| RUN:                   | 11-MAY-15 0                                              | 3:57:46             | UNIVERSITY OF ALABAMA AT  | BIRMINGHAM    |            |                  | PAGE 1 OF 1 |
|------------------------|----------------------------------------------------------|---------------------|---------------------------|---------------|------------|------------------|-------------|
| PGM:                   | RPT.ADM.100                                              |                     |                           |               |            |                  |             |
|                        |                                                          |                     | Responsibilities by Org   | by Person     |            |                  |             |
|                        | Grouped by Organization                                  |                     |                           |               |            |                  |             |
| <u>Organiza</u>        | ation <u>1143</u>                                        | 00000 HRM Organizat | tional Learning & Develop | ment          |            |                  |             |
| Pers                   | son Id                                                   | Full Name           |                           | Employee Numb | ber        | <u>Blazer ID</u> |             |
| 1753                   | 338                                                      | Howard, Andreal L.  |                           | 1054701       |            | ALHOWARD         |             |
|                        | Responsibili                                             | ty                  |                           |               | Start Date | End              | Date        |
|                        | 114503000                                                | HRM Records Admini  | stration                  |               | 26 MAR 201 | 4                |             |
| <u>Organiz</u><br>Pers | Drganization <u>114503000 HRM Records Administration</u> |                     |                           |               |            |                  |             |
| 1966                   | 62                                                       | Clemon, Anita N     |                           | 1019210       |            | ACLEMON          |             |
|                        | Responsibili                                             | ty                  |                           |               | Start Date | End              | Date        |
|                        | 114503000                                                | HRM Records Admini  | stration                  |               | 21 JAN 200 | 4                |             |
|                        |                                                          |                     |                           |               |            |                  |             |
| Pers                   | Person Id Full Name Employee Number Blazer ID            |                     |                           |               |            |                  |             |
| 1891                   | 18914 Thompson, Geneva R 1018462 GSISSON                 |                     |                           |               |            |                  |             |
|                        | Responsibili                                             | ty                  |                           |               | Start Date | End              | Date        |
|                        | 114503000                                                | HRM Records Admini  | stration                  |               | 21 MAY 201 | 0                |             |

#### **Responsibilities by Person Parameter**

6. In the Parameter window click on the **LOV** button in the Responsibility field. Select the **Person** and click the **OK** button.

| Submit Request                       | Capy                                                          |
|--------------------------------------|---------------------------------------------------------------|
| Name<br>Operating Unit<br>Parameters | ADMUAB Report Responsibilities RPTADM100                      |
| Language                             | American English Language Settings Debug Options              |
| At these Times<br>Run the Job        | As Soon as Possible Schegule                                  |
| Upon Completion                      | Save all Output Files                                         |
| Layout<br>Notify                     | Options                                                       |
| Help (C)                             | Parameters ::::::::::::::::::::::::::::::::::::               |
| ( <u>(</u> ))                        | Organization           Responsibility           Person 175338 |
|                                      | Clear Help                                                    |

You should see something that resembles the report shown below, which is a list of responsibilities for one individual. The report has the same format and the same fields as the responsibility reports shown above. The Organization listed is the affiliation Organization (114300000 HRM Organizational Learning & Development) of the employee.

#### **RETURN TO TOP**

| RUN:          | 11-MAY-15 04:11:06         | UNIVERSITY OF ALABAM       | A AT BIRMINGHAM |             | PAGE 1 OF 1 |
|---------------|----------------------------|----------------------------|-----------------|-------------|-------------|
| PGM:          | RPT.ADM.100                |                            |                 |             |             |
|               |                            | Responsibilities by        | Org by Person   |             |             |
|               |                            | Grouped by Org             | anization       |             |             |
| <u>Organi</u> | zation 114300000 HRM Organ | nizational Learning & Deve | <u>elopment</u> |             |             |
| Pe            | rson Id Full Name          |                            | Employee Numk   | ber Bla     | zer ID      |
| 17            | 5338 Howard, Andrea        | al L.                      | 1054701         | ALH         | OWARD       |
|               | Responsibility             |                            |                 | Start Date  | End Date    |
|               | UAB Self Service Applica   | ations                     |                 | 12 MAY 2010 | 31 DEC 4712 |
|               | UAB TEL                    |                            |                 | 12 MAY 2010 | 31 DEC 4712 |
|               | UAB Effort Report User     |                            |                 | 06 JAN 2014 | 31 DEC 4712 |
|               | UAB AP End User            |                            |                 | 30 AUG 2010 | 31 DEC 4712 |
|               | 114503000 HRM Records Ad   | lministration              |                 | 26 MAR 2014 |             |
|               | UAB FN Document Entry/Ar   | pproval                    |                 | 30 AUG 2010 | 31 DEC 4712 |
|               | UAB HR Central QueryHF     | R Trainer                  |                 | 06 JAN 2014 |             |
|               | UAB Sunflower Custom Rep   | ports                      |                 | 30 AUG 2010 | 31 DEC 4712 |